# **Timekeeping: Manager Guide**

#### **Table of Contents**

- Accessing Employee Timecard
- Time Dashboard
- Timecard Approval
- Timecard Settings
- Reviewing the Timecard
- Adding or Removing Punches or Hours
- Editing Timecards
- <u>Approving / Correcting Exceptions</u>
- <u>Correcting Missed Punches</u>
- Toggle Between Employees
- Pay Items on Employee Timecard
- Adding Bereavement, Jury Duty, ER2, Vacation and Call in Pay

#### ACCESSING EMPLOYEE TIMECARD

Follow these steps to find you employee's time card:

**Option 1: To access Timecards:** sign into <u>https://augustana.edu/paycor</u>, on the home page, click **Profile Summary,** and then click **Time > Timecard**.

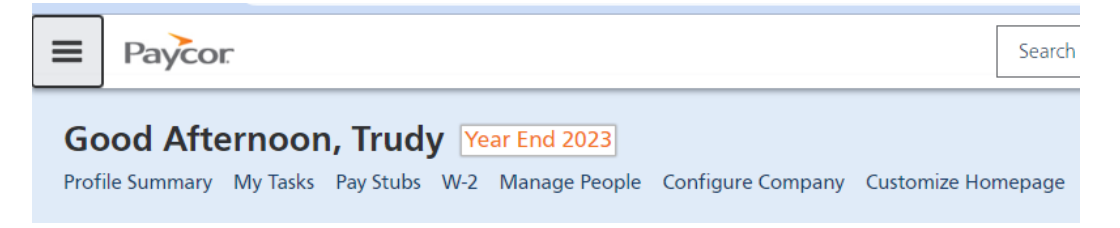

1. On an employee's profile, under Time, select Time Card

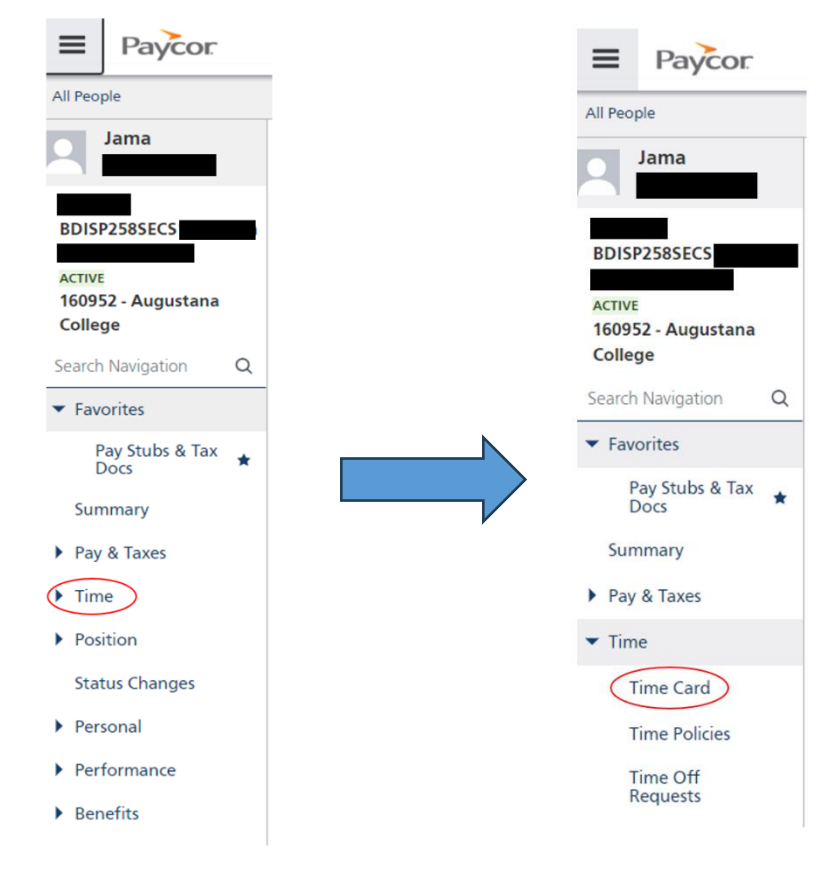

**Option 2:** You can also access an Employee Timecard and other information on the Homepage by going to "**Time Insights**"

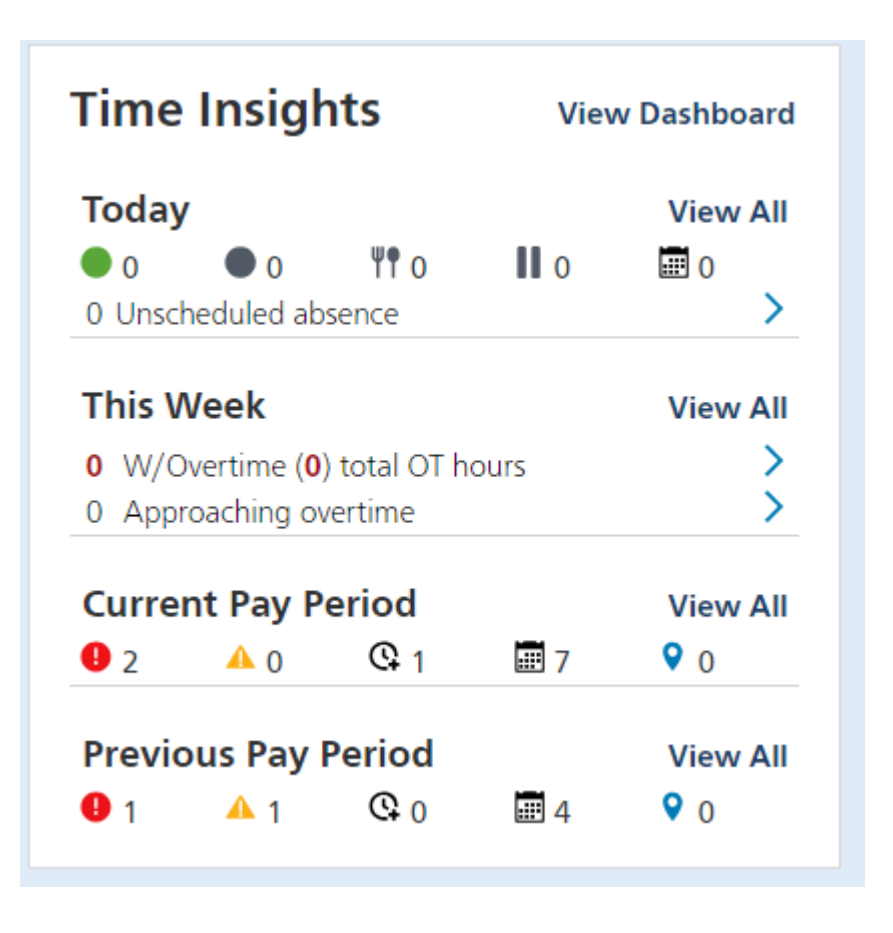

You can click and follow specific links under "Today", "This Week", "Current Pay Period", "Previous Pay Period" and "View Dashboard"

"View Dashboard will take you to the "Time Dashboard" for all of your employees.

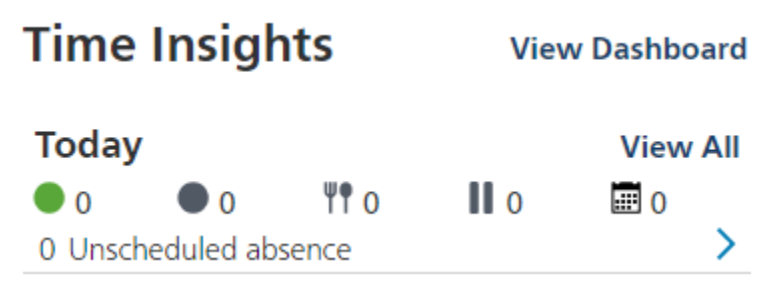

You can click on each of these:

- Green: employees currently clocked in
- Gray: employees currently clocked out
- Fork and Spoon: employees out on meal
- Two Vertical Lines: employees out on break
- Calendar: employees with approved time off

| Т | nis Week                               | View All |
|---|----------------------------------------|----------|
| 0 | W/Overtime ( <b>0</b> ) total OT hours | >        |
| 0 | Approaching overtime                   | >        |

You can click on each of these:

| Current Pay Period View A |            |        |          |            |  |  |  |  |  |  |
|---------------------------|------------|--------|----------|------------|--|--|--|--|--|--|
| 92                        | <u> </u>   | Q 1    | 7        | <b>9</b> 0 |  |  |  |  |  |  |
| Previo                    | ous Pay    | Period |          | View All   |  |  |  |  |  |  |
| <b>9</b> 1                | <b>A</b> 1 | Q 0    | <b>4</b> | <b>9</b> 0 |  |  |  |  |  |  |

You can click on each of these and this will take you **Directly to the Employee's Timecard** 

- Red: Critical Exceptions
- Yellow: Non-Critical Exceptions
- Clock: Missed Punch Requests
- Calendar: Time Off Requests
- Blue: Punch Location Restrictions

Clicking on View All will take you to your employee's time cards.

#### TIME DASHBOARD

The "**Time Dashboard**" can be reached on your Homepage under "**Time Insights**." It provides an overview of all your employees. This allows you to quickly review all "Critical Exceptions", "Non-Critical Exceptions", "Missed Punch Requests", "Time Off Requests" and "Punch Location Restrictions"

| Time Dashbo                                                 | ard                           |                                |                     |                             |                    |                      |                    |                         | 🖨 Print            |
|-------------------------------------------------------------|-------------------------------|--------------------------------|---------------------|-----------------------------|--------------------|----------------------|--------------------|-------------------------|--------------------|
| Custom Filters                                              | Paygroups : Staff - Bi-weekly | Departments (0) <b>Y</b> Mai   | nagers (1) <b>T</b> | Employee Types <b>T</b>     |                    |                      |                    |                         | ✓ Save Filters     |
|                                                             | EKLY   PAY PERIOD             |                                |                     |                             |                    |                      |                    | Previous Pay Period     | Current Pay Period |
| Pay Period: 02/12/2024 - 02,<br>Last Updated: 12:32 PM 02/1 | / <b>25/2024</b><br>8/2024    |                                |                     |                             |                    | Exceptions           | Restricted Punches | Time Off Requests       | S Export Hours     |
|                                                             |                               |                                |                     |                             |                    |                      |                    | •                       | Export Attestation |
| 2 Total Time Cards                                          | 0 1 w/ Critical Exceptions    | ▲ 0 w/ Non-Critical Exceptions |                     | ©0 w/ Missed Punch Requests | шo                 | w/ Time Off Requests | ♀0 w/ F            | Punch Location Restrict | ion                |
| Employee Name 🔺                                             | :                             | Reg                            | OT                  | Total                       | Scheduled<br>Hours | Outstanding Items    |                    | Restrictions A          | actions            |
| Hall , Kelly                                                |                               |                                |                     | 00.0000                     |                    |                      |                    |                         | •                  |
| Sitrick , Trudy                                             |                               | 03.7500                        |                     | 03.7500                     |                    | 02                   |                    |                         | •                  |

You can apply filters at the top of the screen. And can also toggle between "Today", "Weekly" and this "Pay Period"

This menu will summarize all employees.

- Clicking on the "Employee Name" on the left hand side will take you directly to the employee's timecard.
- Clicking on the column heads of "Critical Exceptions", "Non-Critical Exceptions", "Missed Punch Requests", "Time Off Requests" and "Punch Location Restrictions" will filter the table to those applicable employees.

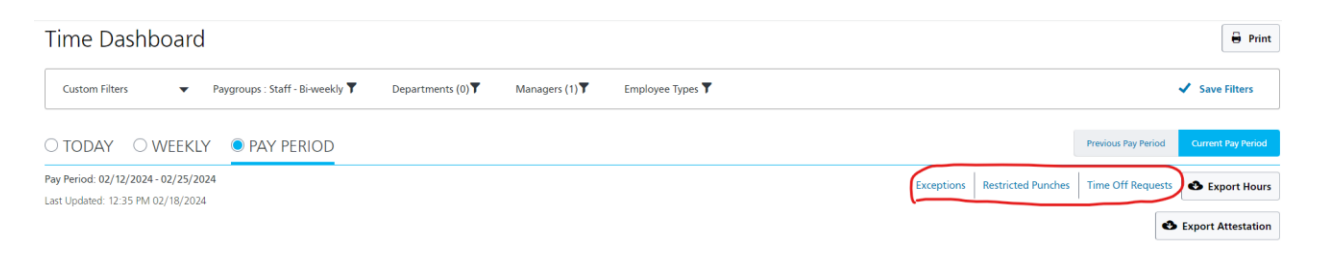

- Clicking on "Exceptions" will take you to "Manage Exceptions"
- Clicking on "Restricted Punches" will filter down to those applicable employees
- Clicking on "Time Off Requests" will take you to the "Time Off Requests" menu (see Time Off Manager Guide)

# TIMECARD APPROVAL

• Note: Time card approvals are **per Pay Period (biweekly)**.

1. Mark the checkbox next to your organization's approval message, and then click **Submit**.

| ≡              | Payco                                                                                                    | Dr.                |                  | Search Employ | yees       | a ļ 🗓 🖗                      | 9                 |       |  |  |  |
|----------------|----------------------------------------------------------------------------------------------------|--------------------|------------------|---------------|------------|------------------------------|-------------------|-------|--|--|--|
| <              | Q <b>T</b>                                                                                                    | K K 139 of 179 > > | 0/179 Time Cards | Pa            | y Period   | • 02/12/2024 -<br>02/25/2024 | 🗮 < Curre         | nt >  |  |  |  |
| Jama<br>EE: 71 | Jama Schwegman Welcome to the new time card!  Bulk Add Punches EE: 715094, Badge: 715094, Manager: Thomas Phillis, Department: 22702580001587 - Dispatcher - Publ Safety |                    |                  |               |            |                              |                   |       |  |  |  |
| Perio          | od Summa                                                                                                    | ry                 |                  |               |            | Total Scheduled: 0.0000      | Total Hours: 0.00 | ▶ 000 |  |  |  |
|                |                                                                                                    |                    |                  | Time          | and Hours  |                              |                   |       |  |  |  |
| Dates          |                                                                                                    | Schedule           | Time Entry       |               | Department | Job Codes                    | Pay Item          | /     |  |  |  |
| Mon, 02        | 2/12                                                                                                    | +                  | + -              |               |            |                              | +                 |       |  |  |  |
| Tue, 02/       | /13 :                                                                                                    | +                  | + -              |               |            |                              | +                 |       |  |  |  |
| Wed, 02        | 2/14 :                                                                                                    | +                  | + -              |               |            |                              | +                 |       |  |  |  |

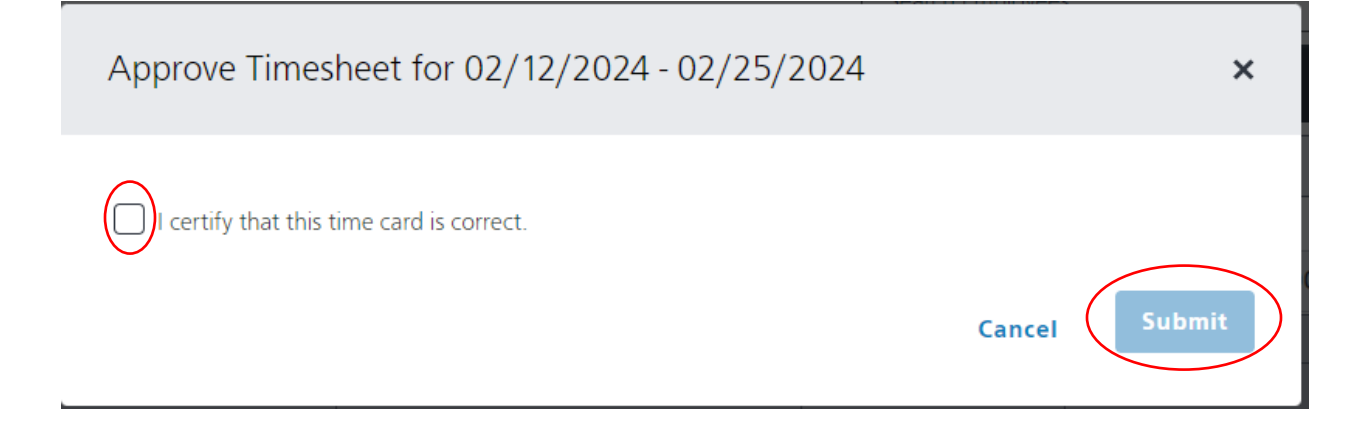

#### TIME CARD APPROVAL NOTES AND BEST PRACTICES

- Note: Time cards become **unapproved** if there is additional clock activity or other changes to the time card after approval.
- It is a best practice to not apply a time card approval until after the pay period has ended, to prevent the time card from being unapproved due to additional clock activity.

 Navigate between periods using the Previous Pay Period and Next Pay Period buttons on either side of the date at the top right.

| ≡    | Paycor                     |                           | Search Employees     | Q Q E                              | 00           |
|------|----------------------------|---------------------------|----------------------|------------------------------------|--------------|
| <    | Q <b>T</b> K C 0 of 1603 > | > 0/1603 Time Cards       | Pay Period 🔻         | 02/12/2024 -<br>02/25/2024 🛛 🖩 🤇 < | Current >    |
| Trud | у                          | Bulk Add Punches Action 🔻 | Print Timesheet Requ | est Time Off Approve               | No Approvals |

 View a specific date by clicking the Pay Period menu. Click Custom Date Range. The selected date range remains in view even when switching to view different employees.

| E Paycor              |                                             | Search Employees         | a 🗘 🖟 🕐 💽                         |
|-----------------------|---------------------------------------------|--------------------------|-----------------------------------|
| <   Q <b>T K &lt;</b> | 0 of 1603 > > 0/1603 Time Cards<br>Approved | Pay Period 🔻             | )2/12/2024 -<br>02/25/2024        |
| Trudy <b>Entrol</b>   | Bulk Add Punches Action                     | Print Timesheet     Requ | est Time Off Approve No Approvals |
|                       |                                             |                          |                                   |
| ■ Paycor              |                                             | Search Employees         | a 🗘 🗊 🕐 🙁                         |
| <   Q 🕇 K 🤇           | of 1603 > >   0/1603 Time Cards             | Custom Date Range 🔻      | 02/12/2024 → 02/25/2024           |
| Trudy                 | Bull                                        | Add Punches Action 💌     | Print Timesheet Request Time Off  |

# **REVIEWING THE TIMECARD**

If you have the ability to sign into Paycor and view your timecard, these functions are available:

**Note:** To see a more detailed view of a day's punches, under the date section on the timecard, click the vertical ellipsis , then click **View Daily Audit**. This opens the **Timecard Daily Audit** view, which shows **Active** and **Deleted** punches.

| ≡                                                                                                    | Payco         | DF.                    |         |            |           | Search En  |  |  |  |  |
|----------------------------------------------------------------------------------------------------|---------------|------------------------|---------|------------|-----------|------------|--|--|--|--|
| <                                                                                                    | Q <b>T</b>    | K C 0 of 16            | i04 > 🚺 | >          | ards      | Pay Period |  |  |  |  |
| Bulk Add Punches       Action ▼       Print Timesher         EE:       Badge:       Manager: Jacob Bobbitt, Department: 22633030001526 - Pay & Benefits Specialist I |               |                        |         |            |           |            |  |  |  |  |
| Perio                                                                                                    | od Summar     | ŷ                      |         |            |           |            |  |  |  |  |
|                                                                                                    |               | View Daily Audit       |         |            | and Hours |            |  |  |  |  |
| Dates                                                                                                    |               | view Daily Audit       |         | Time Entry |           | Department |  |  |  |  |
| Mon, 0                                                                                                    | 2/12          | View / Add Daily Notes |         | + -        |           |            |  |  |  |  |
| Tue, 02,                                                                                                    | /13 :         | [                      |         | + -        |           |            |  |  |  |  |
| Wed, 0                                                                                                    | 2/14 :        | Add Shift              |         | + -        |           |            |  |  |  |  |
| Thu, 02                                                                                                    | 2/15 <b>:</b> | +                      |         | + -        |           |            |  |  |  |  |
| Fri, 02/                                                                                                    | 16 :          | +                      |         | + -        |           |            |  |  |  |  |
| Sat, 02/                                                                                                    | /17 :         | +                      |         | + -        |           |            |  |  |  |  |
| Sun, 02                                                                                                    | /18 :         | +                      |         | + -        |           |            |  |  |  |  |

The **Period Summary** section at the top of the time card can be expanded by clicking anywhere in the **Period Summary** bar or by clicking the down arrow at the far right. Note the **Period Summary** does **not** update until the Timecard saves, because processing needs to occur to make sure all earnings are accurate.

|                                            |                              |                |            |                  |            |                 | ~                            |                  |           |
|--------------------------------------------|------------------------------|----------------|------------|------------------|------------|-----------------|------------------------------|------------------|-----------|
| E Payco                                    | r                            |                |            |                  |            | Search Employ   | /ees                         | a 🥂 🖵 🤅          | 9         |
| <   Q T                                    |                              | of 1604        | > >        | 0/1604 Tim       | e Cards    | Pay Period      | • 02/12/2024 -<br>02/25/2024 | Curr             | ent >     |
| Trudy<br>EE: Badge                         | : Manage                     | er: Jacob Bobb | oitt, Depa | Bulk Add Punches | S Action ▼ | Print Timesheet | Request Time Off             | Approve No       | Approvals |
| Period Summary                             | 1                            |                |            |                  |            |                 | Total Scheduled: 0.0000      | Total Hours: 0.0 | 000       |
| There is no time da<br>Time Off (Year to I | ata for this pay pe<br>Date) | riod to displa | y          |                  |            |                 |                              |                  |           |
| Туре                                       |                              | Accrued        | Use        | d Available      |            |                 |                              |                  |           |
| РТО                                        |                              | 46.5940        | 0.000      | <b>46.5940</b>   |            |                 |                              |                  |           |
|                                            |                              |                |            |                  | Tim        | e and Hours     |                              |                  |           |
| Dates                                      | Schedule                     |                |            | Time Entry       |            | Department      | Job Codes                    | Pay Item         | A         |
| Mon, 02/12 :                               | 2/12 : +                     |                |            | + -              |            |                 |                              | +                |           |
| Тие 07/13 .                                | Ŧ                            |                |            | L =              |            |                 |                              | 1                |           |

You might have certain exception flags on one of your employee's time card. Open exceptions are indicated with a yellow icon if the exception has been set up as non-critical, or a red icon if it is critical.

Please see the <u>Exception Section</u> of the Handbook.

# ADDING OR REMOVING PUNCHES AND HOURS

**Note:** Hours are not displayed for punches prior to saving when editing punches, as the hours might already exist.

- When adding punches, the system has a quick method for input. It supports the format 7:00 PM.
- The quick method of entering punches on the timecard assumes an Auto In/Out status, meaning that the system can switch punches between IN and OUT as it sees fit to correctly pair punches together.

To add a punch:

1. Expand the day you want to edit and click + Add. Select + Punch.

| ≡ Pay        | COL                               |                                                                                                    | Search Employees  |
|--------------|-----------------------------------|----------------------------------------------------------------------------------------------------|-------------------|
| <b>८</b>   Q | ▼ K < 0 of 1603 >                 | > 0/1603 Time Cards<br>Approved                                                                                                    | Pay Period 🔹      |
| Trudy<br>EE: | adge: Manager: Jacob Bobbitt, Dep | Bulk Add Punches Action  Action  Actio | Print Timesheet R |
| Period Sum   | mary                              |                                                                                                    | Total             |
|              |                                   | Tim                                                                                                    | e and Hours       |
| Dates        | Schedule                          | Time Entry                                                                                                    | Department        |
| Mon, 02/12   | : +                               | + •                                                                                                    |                   |
| Tue, 02/13   | : +                               | Add Punch(s)                                                                                                    |                   |
| Wed, 02/14   | : +                               |                                                                                                    |                   |
| Thu, 02/15   | : +                               | Add Detail Punch                                                                                                    |                   |
| Fri, 02/16   | : +                               | Add Time Off                                                                                                    |                   |
| Sat, 02/17   | : +                               | Add Hours                                                                                                    |                   |
| Sun, 02/18   | : +                               |                                                                                                    |                   |

Scenario to use <u>Add Punch</u>: employee lets you know they forgot to punch in that morning. They need to be punched in at 8:00 AM on February 13.

To Add Punch, go to employee's Timecard and click the dropdown arrow under Time Entry on the specified day.

Click on Add Punch.

Enter 8:00 AM in the open field directly above the word "Cancel". Click Save.

| E Payce                                                                                                    | or                                         | Search Employees                         |                                                  | ¢ 🖓                                                   | 0 2                |                  |  |  |  |  |
|----------------------------------------------------------------------------------------------------|--------------------------------------------|------------------------------------------|--------------------------------------------------|-------------------------------------------------------|--------------------|------------------|--|--|--|--|
|                                                                                                    |                                            |                                          |                                                  |                                                       |                    |                  |  |  |  |  |
| <   Q T                                                                                                    | K C 2 of 3 > )                             | O/3 Time Cards     Pay Peri     Approved | od 🔻 0.<br>0.                                    | 2/12/2024 -<br>2/25/2024                              |                    | Current >        |  |  |  |  |
| Jennifer     Welcome to the new time card! ▼     Bulk Add Punches     Action ▼     Print Timesheet     Approve     No Approvals       EE:     Badge:     Manager: Darin Lamont, Department: 22633030001524 - Accounts Payable Specilaist II     Finit Timesheet     Approve     No Approvals |                                            |                                          |                                                  |                                                       |                    |                  |  |  |  |  |
|                                                                                                    |                                            |                                          |                                                  |                                                       |                    |                  |  |  |  |  |
| Period Summa                                                                                                    | ary                                        |                                          | Total                                            | Scheduled: 0.0000 T                                   | otal Hours:        | 16.0000 🗸        |  |  |  |  |
| Period Summa                                                                                                    | iry                                        |                                          | Total<br>Time and                                | Scheduled: 0.0000 T<br>I Hours                        | otal Hours:        | 16.0000 🗸        |  |  |  |  |
| Period Summa<br>Dates                                                                                                    | rry<br>Schedule                            | Time Entry                               | Total<br>Time and<br>Department                  | Scheduled: 0.0000 T<br>I Hours<br>Job Codes           | otal Hours:<br>Reg | 16.0000 🗸<br>PTO |  |  |  |  |
| Period Summa<br>Dates<br>Mon, 02/12                                                                                                    | Schedule<br>Not Scheduled                  | Time Entry                               | Total<br>Time and<br>Department                  | Scheduled: 0.0000 T<br>I Hours<br>Job Codes           | otal Hours:<br>Reg | 16.0000 🗸        |  |  |  |  |
| Period Summa           Dates           Mon, 02/12           Tue, 02/13                                                                                                    | Schedule<br>Not Scheduled<br>Not Scheduled | Time Entry<br>+<br>Q8:00 AM              | Total<br>Time and<br>Department<br>22633030001 🔻 | Scheduled: 0.0000 T<br>I Hours<br>Job Codes<br>Select | otal Hours:<br>Reg | 16.0000 V<br>PTO |  |  |  |  |
| Period Summa<br>Dates<br>Mon, 02/12<br>Tue, 02/13                                                                                                    | Schedule<br>Not Scheduled<br>Not Scheduled | Time Entry                               | Total<br>Time and<br>Department<br>22633030001 💌 | Scheduled: 0.0000 T<br>Hours<br>Job Codes<br>Select   | otal Hours:<br>Reg | 16.0000 V<br>PTO |  |  |  |  |

You will see 8:00 AM with a green dot, which signifies an "In" punch on February 13.

You do **NOT** need to enter anything for the Department and Job Codes. This will default to the correct codes.

Note – the red dot in the Date box represents a Critical Exception for a Missing Punch, since the employee has not clocked out for that day.

| ≡ P        | = Paycor                                                                                             |                                |                                                      |                  |               | Search Employees           |              | 02      |   |
|------------|----------------------------------------------------------------------------------------------------|--------------------------------|------------------------------------------------------|------------------|---------------|----------------------------|--------------|---------|---|
|            |                                                                                                    |                                |                                                      |                  |               |                            |              |         |   |
| <   <      | Q 🕇                                                                                                  | K C 2 of 3 > )                 | <ul> <li>Ø/3 Time Cards</li> <li>Approved</li> </ul> | Pay Period       | ·▼ Ŀ          | 02/12/2024 -<br>02/25/2024 | ₩ <          | Current | > |
| Jennife    | ennifer Welcome to the new time card!  Bulk Add Punches Action  Print Timesheet Approve No Approvals |                                |                                                      |                  |               |                            |              |         |   |
| EE         | Badg                                                                                                 | e , Manager: Darin Lamont, Dep | artment: 22633030001524 - Acc                        | ounts Payable Sp | ecilaist II   |                            |              |         |   |
| Period S   | Summa                                                                                                | ry                             |                                                      |                  | Tota          | l Scheduled: 0.0000        | Total Hours: | 16.0000 | ~ |
|            |                                                                                                    |                                |                                                      |                  | Time ar       | nd Hours                   |              |         |   |
| Dates      |                                                                                                    | Schedule                       | Time Entry                                           | D                | epartment     | Job Codes                  | Reg          | РТО     | C |
| Mon, 02/1  | 2:                                                                                                   | Not Scheduled                  | + -                                                  |                  |               |                            |              |         |   |
| Tue, 02/13 | :                                                                                                    | Not Scheduled                  | • 08:00 AM E                                         | :                | 22633030001 🔻 | Select 🗸                   | •            |         |   |
| <b>9</b> 1 |                                                                                                    |                                | + -                                                  |                  |               |                            |              |         |   |

If you need to edit that punch to 8:15 AM, click on the 3 black dots next to the time, and click View/Edit Punch Details. You can also Delete that punch from that screen if necessary.

| ≡          | Payco                                                                                                    | Dr.            |                                                   |                         | Search Employees | ;                          | a 🗘 🖵    | 0       | 3 |  |  |
|------------|----------------------------------------------------------------------------------------------------|----------------|---------------------------------------------------|-------------------------|------------------|----------------------------|----------|---------|---|--|--|
|            |                                                                                                    |                |                                                   |                         |                  |                            |          |         |   |  |  |
| <          | Q <b>T</b>                                                                                                    | K C 2 of 3 > ) | <ul> <li>Ø/3 Time Ca</li> <li>Approved</li> </ul> | ards Pay Pe             | riod 🔻           | 02/12/2024 -<br>02/25/2024 |          | Current | > |  |  |
| Jenn       | Jennifer Welcome to the new time card!  Bulk Add Punches Action  Print Timesheet Approve No Approvals                                                                                                    |                |                                                   |                         |                  |                            |          |         |   |  |  |
| EE:        | EE: Badge: Annual Annual Annua |                |                                                   |                         |                  |                            |          |         |   |  |  |
| Perio      | a summar                                                                                                    | у              |                                                   |                         | 10ta             |                            |          | 18.0000 | ~ |  |  |
|            |                                                                                                    |                |                                                   |                         | l ime ar         | nd Hours                   |          | 1       |   |  |  |
| Dates      |                                                                                                    | Schedule       | Time Entry                                        |                         | Department       | Job Codes                  | Reg      | PTO     | D |  |  |
| Mon, 02    | 2/12 :                                                                                                    | Not Scheduled  | + -                                               |                         |                  |                            |          |         |   |  |  |
| Tue, 02/   | (13 :                                                                                                    | Not Scheduled  | • 08:00 AM                                        | 0                       | 22633030001 🔻    | Select                     | •        |         |   |  |  |
| <b>9</b> 1 |                                                                                                    |                | + -                                               | View/Edit Punch Details |                  |                            |          |         |   |  |  |
| Wed, 02    | 2/14 :                                                                                                    | Not Scheduled  | 8.00 Hours A                                      |                         | 22633030001 🔻    | Select                     | 8.0000 : |         |   |  |  |
|            |                                                                                                    |                | + -                                               | Delete Punch            |                  |                            | 8.0000   |         |   |  |  |
| Thu, 02,   | /15 :                                                                                                    | Not Scheduled  | • 08:00 AM                                        | : • 12:00 PM :          | 22633030001 🔻    | Select                     | 4.0000 : |         |   |  |  |

When you have access to edit your employee's timecard and make changes, such as a policy addition or deletion, the time card needs to be recalculated by clicking **Action > Recalculate**.

| ≡           | Paycor             |                                                 |                                              |             |                             |                 | Search Employees | Q                          | ļ 🗘         | 0            |
|-------------|--------------------|-------------------------------------------------|----------------------------------------------|-------------|-----------------------------|-----------------|------------------|----------------------------|-------------|--------------|
| <           | Q 🕇 🔣              | 138 of 178 > >                                  | 0/178 Tim<br>Approved                        | e C         | ards                        | Pa              | ay Period 🔹 🔻    | 01/29/2024 -<br>02/11/2024 |             | Current >    |
| Jama<br>EE: | a<br>Badge:        | Welcome to t<br>, Manager: Thomas Phillis, Depa | <b>he new time card</b><br>irtment: 22702580 | ! ▼<br>0001 | Bulk Ad<br>587 - Dispatcher | d Pun<br>- Publ | Action  Safety   | Print Timesheet            | Approve     | No Approvals |
| Perio       | d Summary          |                                                 |                                              |             |                             |                 | Total            | Scheduled: 0.0000 T        | otal Hours: | 15.7500 🗸    |
|             |                    |                                                 |                                              |             |                             |                 | Time and Hour    | 'S                         |             |              |
| Dates       | Sch                | edule                                           | Time Entry                                   |             |                             |                 | Department       | Job Codes                  | Reg         | Daily Totals |
| Mon, 01     | 1/29 : +           |                                                 | + -                                          |             |                             |                 |                  |                            |             |              |
| Tue, 01/    | /30 : +            |                                                 | • 03:00 PM                                   | :           | • 11:00 PM                  | :               | 22702580001 🔻    | Select 🗸                   | 8.0000 :    |              |
| <b>1</b>    |                    |                                                 | + •                                          |             |                             |                 |                  |                            | 8.0000      | 8.0000       |
| Wed, 01     | 1/31 : 🕇           |                                                 | • 03:00 PM                                   | Ξ           | • 10:45 PM                  | :               | 22702580001 🔻    | Select 🗸                   | 7.7500 :    |              |
| <b>▲</b> 1  |                    |                                                 | + •                                          |             |                             |                 |                  |                            | 7.7500      | 7.7500       |
| Thu, 02,    | /01 : 🕇            |                                                 | + •                                          |             |                             |                 |                  |                            |             |              |
| Fri, 02/0   | )2 <b>: +</b>      |                                                 | + -                                          |             |                             |                 |                  |                            |             |              |
| Sat, 02/    | <sup>′03</sup> : + |                                                 | + -                                          |             |                             |                 |                  |                            |             |              |
| Sun, 02     | /04 : +            |                                                 | + -                                          |             |                             |                 |                  |                            |             |              |

| ≡          | Payco      | Dr.                           |                               |                  | Se       | arch Employees  |                   |                | a 🗘 💭        | 0            |
|------------|------------|-------------------------------|-------------------------------|------------------|----------|-----------------|-------------------|----------------|--------------|--------------|
| <          | Q <b>T</b> | K < 138 of 178 > X            | 0/178 Time Cards<br>Approved  | Pa               | y Perioc | 1 🔻             | 01/29/<br>02/11/3 | 2024 -<br>2024 |              | Current >    |
| Jama       | a          | Welcome to t                  | the new time card! 💌 🛛 🖪      | ulk Add Pun      | ches     | Action 💌        | Print Tir         | nesheet        | Approve      | No Approvals |
| EE:        | Badg       | Manager: Thomas Phillis, Depa | artment: 22702580001587 - Dis | patcher - Publ ! | Safety   | Recalculate     | )                 | 4.0.0000       | Total Hours  | 15 7500      |
| renc       | u summa    |                               |                               |                  |          | Edit Settings   |                   | 1. 0.0000      | Total Hours. | 15.7500 🗸    |
| Dates      |            | Schedule                      | Time Entry                    |                  | Depar    |                 |                   | 25             | Reg          | Daily Totals |
| Mon, 0     | 1/29 :     | +                             | + -                           |                  |          | View Active Pol | icies             |                |              |              |
| Tue, 01,   | /30 :      | +                             | • 03:00 PM : • 11:00          | D PM E           | 2270     | Go to Employee  | • Profile         |                | 8.0000:      |              |
| <b>A</b> 1 |            |                               | + -                           |                  |          | 1.2             |                   |                | 8.0000       | 8.0000       |
| Wed, 0     | 1/31 :     | +                             | • 03:00 PM : • 10:45          | 5 PM 🚦           | 2270     | View Timesheet  | t History         |                | 7.7500 :     |              |
| <b>A</b> 1 |            |                               | + -                           |                  | 1        |                 |                   | J              | 7.7500       | 7.7500       |
| Thu, 02    | /01 :      | +                             | + -                           |                  |          |                 |                   |                |              |              |
| Fri, 02/   | 02 :       | +                             | + -                           |                  |          |                 |                   |                |              |              |
| Sat, 02/   | /03 :      | +                             | + -                           |                  |          |                 |                   |                |              |              |
| Sun, 02    | /04 :      | +                             | + -                           |                  |          |                 |                   |                |              |              |

# To add a detailed punch:

| ≡ Pa       | ycor                                            |                                                                            | Search Employees | ٩                        | 4 🖸         | 0 🕗          |
|------------|-------------------------------------------------|----------------------------------------------------------------------------|------------------|--------------------------|-------------|--------------|
|            |                                                 |                                                                            |                  | [                        |             |              |
| <   Q      | 🝸 🔣 🤇 🖸 of 3 🔀 刘                                | O/3 Time Cards     Approved     Pay Pe                                     | rriod 🔻 0.<br>0. | 2/12/2024 -<br>2/25/2024 |             | Current >    |
| Jennifer   | Welcome to<br>Badge: Manager: Darin Lamont, Dep | the new time card!  Bulk Add Pur artment: 22633030001524 - Accounts Payabi | Action           | Print Timesheet          | Approve     | No Approvals |
| Period Sur | nmary                                           |                                                                            | Total            | Scheduled: 0.0000 T      | otal Hours: | 16.0000 🗸    |
|            |                                                 |                                                                            | Time and         | i Hours                  |             |              |
| Dates      | Schedule                                        | Time Entry                                                                 | Department       | Job Codes                | Reg         | PTO D        |
| Mon, 02/12 | Not Scheduled                                   | + -                                                                        |                  |                          |             |              |
| Tue, 02/13 | Not Scheduled                                   | + -                                                                        |                  |                          |             |              |
| Wed, 02/14 | 1 Not Scheduled                                 | Add Punch(s)                                                               | 22633030001 🔻    | Select 🗸 🗸               | 8.00001     |              |
|            |                                                 |                                                                            |                  |                          | 8.0000      |              |
| Thu, 02/15 | Not Scheduled                                   | Add Detail Punch                                                           | 22633030001 💌    | Select 💌                 | 4.0000 8    |              |
|            |                                                 | D# 1                                                                       | 22633030001 🔻    | Select 🗸 🔻               |             | 4.0000       |
|            |                                                 | Add Time Off                                                               |                  |                          | 4.0000      | 4.0000       |
| Fri, 02/16 | E Not Scheduled                                 | Add Hours                                                                  |                  |                          |             |              |
| Sat, 02/17 | Not Scheduled                                   |                                                                            |                  |                          |             |              |
| Sun, 02/18 | 1 Not Scheduled                                 | + -                                                                        |                  |                          |             |              |

Scenario to use <u>Add Detail Punch</u>: employee lets you know they forgot to punch out for lunch. They need to be punched out at 12:00 PM on February 13.

To Add Detail Punch, go to employee's Timecard and click the dropdown arrow under Time Entry on the specified day. Note - this arrow is underneath the 8:00 AM entry.

Click on Add Detail Punch. This screen pops up.

| ×                                                                                     | Punch Details                  |  |
|---------------------------------------------------------------------------------------|--------------------------------|--|
| Actual Date ① 02/13/2024 Punch Time                                                   | Display Date ① Tue, 02/13/2024 |  |
| Status                                                                                | Activity                       |  |
| Auto                                                                                  | ▼ Work ▼                       |  |
| Department<br>226330300015<br>Labor Categories<br>Job Codes<br>Select<br>Use Schedule | i24 - Accounts Payable Sp.     |  |
| Notes                                                                                 |                                |  |
|                                                                                       | 0/300                          |  |
|                                                                                       | Cancel Save                    |  |

Enter the "Punch Time", choose "Meal" for Activity, and enter a note in the "Notes" box. Click Save.

| ×                                                   | Punch Details                 |
|-----------------------------------------------------|-------------------------------|
| Actual Date<br>02/13/2024<br>Punch Time<br>12:00 PM | Display Date  Tue, 02/13/2024 |
| Status<br>Auto                                      | Activity<br>Meal              |
| Department<br>22633030001                           | 1524 - Accounts Payable Sp. 🔻 |
| Job Codes<br>Select                                 | ·s                            |
| Use Schedul                                         | ed Job Codes                  |
| Forgot to punc                                      | :h out for lunch<br>30/300    |
|                                                     | Cancel Save                   |

You do **NOT** need to enter anything for the Department and Job Codes. This will default to the correct codes.

The Timecard now shows the 12:00 punch. The yellow dot and the silverware icon represent a Meal punch.

| ■ Payc              | or                                               |                                                                              | Search Employees | ٩                        | 4 🗘          | 0 🛛          |
|---------------------|--------------------------------------------------|------------------------------------------------------------------------------|------------------|--------------------------|--------------|--------------|
|                     |                                                  |                                                                              |                  |                          |              |              |
| <   Q 1             | r 🔣 < 2 of3 > 刘                                  | O/3 Time Cards     Pay Pe     Approved                                       | riod 🗸 0.<br>0.  | 2/12/2024 -<br>2/25/2024 |              | Current >    |
| Jennifer<br>EE: Bad | Welcome to t<br>dge: Manager: Darin Lamont, Depa | he new time card!  Bulk Add Pur<br>artment: 22633030001524 - Accounts Payabi | Action 💌         | Print Timesheet          | Approve      | No Approvals |
| Period Summa        | ary                                              |                                                                              | Total            | Scheduled: 0.0000 T      | fotal Hours: | 20.0000 🗸    |
|                     |                                                  |                                                                              | Time and         | Hours                    |              |              |
| Dates               | Schedule                                         | Time Entry                                                                   | Department       | Job Codes                | Reg          | PTO          |
| Mon, 02/12          | I Not Scheduled                                  | + -                                                                          |                  |                          |              |              |
| Tue, 02/13          | I Not Scheduled                                  | • 08:00 AM I 12:00 PM • I                                                    | 22633030001 🔻    | Select 💌                 | 4.0000 5     |              |
|                     |                                                  | + •                                                                          |                  |                          | 4.0000       |              |

To add hours, click the **+ Add**, then **+ Hours**. This populates a new **Hour**, and **Department** field. Type in the desired hours

| ■ Payco           | Dr.                              |                                           |        | Search Emplo    |
|-------------------|----------------------------------|-------------------------------------------|--------|-----------------|
| <   Q T           | K K 0 of 1604 >                  | >   o/1604 Time<br>Approved               | Cards  | Pay Period      |
| Trudy<br>EE: Badg | ge: Manager: Jacob Bobbitt, Depa | Bulk Add Punches<br>artment: 22633030001! | Action | Print Timesheet |
| Period Summa      | ry                               |                                           |        |                 |
|                   |                                  |                                           | Tim    | e and Hours     |
| Dates             | Schedule                         | Time Entry                                |        | Department      |
| Mon, 02/12        | +                                | + -                                       |        |                 |
| Tue, 02/13        | +                                | Add Punch(s)                              |        |                 |
| Wed, 02/14 :      | +                                | Add Datail Runch                          |        |                 |
| Thu, 02/15 🚦      | +                                |                                           |        |                 |
| Fri, 02/16 🚦      | +                                | Add Time Off                              |        |                 |
| Sat, 02/17 :      | +                                | Add Hours                                 |        |                 |
| Sun, 02/18 :      | +                                |                                           |        |                 |

Scenario to use <u>Add Hours</u>: The preferred method for adding time is to add the actual Punch In and Punch Out times. In rare instances, you may have to enter total number of hours.

To Add Hours, go to employee's Timecard and click the dropdown arrow under Time Entry on the specified day.

Click on Add Hours. This screen pops up.

- Enter number of hours worked under Hours Amount.
- Enter time they started working under Start Time.
- Leave other fields at their default.
- Enter note stating reason you are entering Hours rather than Punches.
- Click Save.

| ×                      | Hours Entry Details        |
|------------------------|----------------------------|
| Date<br>Thu, 02/15/2-  | 4                          |
| Hours Amou<br>0        | nt                         |
| Start Time<br>12:00 AM |                            |
| Apply All Pol          | icies 🛛<br>II              |
| Earning                |                            |
| Reg                    | •                          |
| Activity Type          |                            |
| Work                   | •                          |
| Department             |                            |
| 22633030               | 001529 - Stu Accounts Co 🔻 |
| Labor Catego           |                            |
| Job Codes              | JUCS                       |
| Select                 | •                          |
| Notes                  |                            |
|                        | 0/300                      |
|                        | Cancel Save                |

| ×                                         | Hours Entry Details                                |
|-------------------------------------------|----------------------------------------------------|
| Date<br>Fri, 02/16/24                     |                                                    |
| Hours Amount                              |                                                    |
| Start Time                                |                                                    |
| 08:00 AM                                  |                                                    |
| Apply All Policie<br>Apply All<br>Earning | ès 🕕                                               |
| Reg                                       | •                                                  |
| Activity Type                             |                                                    |
| Work                                      | •                                                  |
| Department                                |                                                    |
| 2263303000                                | 1524 - Accounts Payable . 🔻                        |
| Labor Categorie                           | es                                                 |
| Job Codes                                 |                                                    |
| Select                                    | •                                                  |
| Notes                                     |                                                    |
| Employee did<br>and could not             | not have access to computer,<br>t punch in or out. |

You will now see "8.00 Hours Added" on February 16.

| ■ Pay           | cor                                             |                                                                               | Search Employees | (                          | a 🗘 💭        | 0 🙁          |
|-----------------|-------------------------------------------------|-------------------------------------------------------------------------------|------------------|----------------------------|--------------|--------------|
|                 |                                                 |                                                                               |                  |                            |              |              |
| <   Q           | 🍸 🔣 🗶 💈 🗾                                       | O/3 Time Cards     Pay P     Approved                                         | rriod 🔻 🗸        | )2/12/2024 -<br>)2/25/2024 |              | Current >    |
| Jennifer<br>EE: | Welcome to<br>Badge: Manager: Darin Lamont, Dep | the new time card!  Bulk Add Pur<br>artment: 22633030001524 - Accounts Payabl | e Specilaist II  | Print Timesheet            | Approve      | No Approvals |
| Period Sum      | mary                                            |                                                                               | Total            | Scheduled: 0.0000          | Total Hours: | 32.0000 🗸    |
|                 |                                                 |                                                                               | Time an          | d Hours                    |              |              |
| Dates           | Schedule                                        | Time Entry                                                                    | Department       | Job Codes                  | Reg          | PTO D.       |
| Mon, 02/12      | Not Scheduled                                   | + -                                                                           |                  |                            |              |              |
| Tue, 02/13      | I Not Scheduled                                 | • 08:00 AM I 11 12:00 PM • I                                                  | 22633030001 💌    | Select 👻                   | 4.0000 1     |              |
|                 |                                                 | 4.00 Hours Time Off                                                           | 22633030001 🔻    | Select 💌                   |              | 4.0000       |
|                 |                                                 | + -                                                                           |                  |                            | 4.0000       | 4.0000       |
| Wed, 02/14      | I Not Scheduled                                 | 8.00 Hours Added                                                              | 22633030001 💌    | Select 💌                   | 8.0000 1     |              |
|                 |                                                 | + -                                                                           |                  |                            | 8.0000       |              |
| Thu, 02/15      | Not Scheduled                                   | • 08:00 AM E • 12:00 PM E                                                     | 22633030001 🔻    | Select 💌                   | 4.0000 5     |              |
|                 |                                                 | 4.00 Hours Time Off                                                           | 22633030001 💌    | Select 💌                   |              | 4.0000       |
|                 |                                                 | + -                                                                           |                  |                            | 4.0000       | 4.0000       |
| Fri, 02/16      | E Not Scheduled                                 | 8.00 Hours Added                                                              | 22633030001 🔻    | Select 💌                   | 8.0000 5     |              |
|                 |                                                 | + •                                                                           |                  |                            | 8.0000       |              |

When you have access to edit your employee's timecard and make changes, such as a policy addition or deletion, the time card needs to be recalculated by clicking **Action > Recalculate**.

| ≡          | Payco      | DF.                                              |                                                |     |            |                           | Search Employees | (                          | a 🗘 🖵        | 0            |
|------------|------------|--------------------------------------------------|------------------------------------------------|-----|------------|---------------------------|------------------|----------------------------|--------------|--------------|
| <          | Q <b>T</b> | K K 138 of 178 > X                               | 0/178 Tim<br>Approved                          | e C | ards       | Pa                        | ay Period 🔹 🔻    | 01/29/2024 -<br>02/11/2024 | ₩ <          | Current >    |
| Jama<br>EE | a<br>Badg  | Welcome to t<br>e: Manager: Thomas Phillis, Depa | t <b>he new time card</b><br>artment: 22702580 | 001 | Bulk Ad    | <b>Id Pur</b><br>r - Publ | Action  Safety   | Print Timesheet            | Approve      | No Approvals |
| Perio      | d Summa    | у                                                |                                                |     |            |                           | Total            | Scheduled: 0.0000          | Total Hours: | 15.7500 🗸    |
|            |            |                                                  |                                                |     |            |                           | Time and Hou     | 's                         |              |              |
| Dates      |            | Schedule                                         | Time Entry                                     |     |            |                           | Department       | Job Codes                  | Reg          | Daily Totals |
| Mon, 01    | 1/29 :     | +                                                | + -                                            |     |            |                           |                  |                            |              |              |
| Tue, 01/   | /30 :      | +                                                | • 03:00 PM                                     | :   | • 11:00 PM | -                         | 22702580001 🔻    | Select 🗸                   | 8.0000 :     |              |
| <b>^</b> 1 |            |                                                  | + -                                            |     |            |                           |                  |                            | 8.0000       | 8.0000       |
| Wed, 01    | 1/31 :     | +                                                | • 03:00 PM                                     | :   | • 10:45 PM | :                         | 22702580001 🔻    | Select 🗸                   | 7.7500 :     |              |
| <b>A</b> 1 |            |                                                  | + -                                            |     |            |                           |                  |                            | 7.7500       | 7.7500       |
| Thu, 02,   | /01 :      | +                                                | + -                                            |     |            |                           |                  |                            |              |              |
| Fri, 02/0  | 02 :       | +                                                | + -                                            |     |            |                           |                  |                            |              |              |
| Sat, 02/   | /03 :      | +                                                | + •                                            |     |            |                           |                  |                            |              |              |
| Sun, 02,   | /04 :      | +                                                | + -                                            |     |            |                           |                  |                            |              |              |

| ■ Pay          | cor                          |                                                                                                |                        | Search Employees            | (                | a 🗘 💭        | 0            |
|----------------|------------------------------|------------------------------------------------------------------------------------------------|------------------------|-----------------------------|------------------|--------------|--------------|
| <   Q          | <b>T</b> K <b>(</b> 138 of 1 | 178 > >   0/178 Time Cards<br>Approved                                                         | Pay Peri               | od 🔷 01/29<br>02/11         | /2024 -<br>/2024 |              | Current >    |
| Jama<br>EE: Ba | dge Manager: Tho             | Welcome to the new time card!  Bulk Add mas Phillis, Department: 22702580001587 - Dispatcher - | Punches<br>Publ Safety | Action   Print T            | imesheet         | Approve      | No Approvals |
| Period Sumn    | nary                         |                                                                                                |                        | Recalculate                 | d: 0.000.0 :k    | Total Hours: | 15.7500 🗸    |
|                |                              |                                                                                                |                        | Edit Settings               |                  |              |              |
| Dates          | Schedule                     | Time Entry                                                                                     | Depa                   | ar                          | 25               | Reg          | Daily Totals |
| Mon, 01/29     | : +                          | + -                                                                                            |                        | View Active Policies        |                  |              |              |
| Tue, 01/30     | : +                          | • 03:00 PM : • 11:00 PM                                                                        | : 227                  | 0<br>Go to Employee Profile | •                | 8.0000 :     |              |
| <u>▲</u> 1     |                              | + -                                                                                            |                        | do to Employee Home         | _                | 8.0000       | 8.0000       |
| Wed, 01/31     | : +                          | • 03:00 PM : • 10:45 PM                                                                        | : 227                  | View Timesheet History      | -                | 7.7500 :     |              |
| <b>▲</b> 1     |                              | + -                                                                                            |                        |                             |                  | 7.7500       | 7.7500       |
| Thu, 02/01     | : +                          | + -                                                                                            |                        |                             |                  |              |              |
| Fri, 02/02     | : +                          | + -                                                                                            |                        |                             |                  |              |              |
| Sat, 02/03     | : +                          | + -                                                                                            |                        |                             |                  |              |              |
| Sun, 02/04     | : +                          | + •                                                                                            |                        |                             |                  |              |              |

To see a more detailed view of a day's punches, click **Daily Audit View**. This opens the **Timecard Daily Audit** view, which shows **Active** and **Deleted** punches and applied policies that are impacting the timecard, such as premium pay.

| ■ Payo           | OF                           |               |                                            |          | Search En                     |
|------------------|------------------------------|---------------|--------------------------------------------|----------|-------------------------------|
| <   २ <b>।</b>   | of 16                        | 504 >         | >  🔹 0/1604 Time C<br>Approved             | ards     | Pay Period                    |
| Trudy<br>EE: Bac | <b>ige:, Manager</b> : Jacob | Bobbitt, Depa | Bulk Add Punches<br>artment: 2263303000152 | Action 🔻 | Print Timeshe<br>Specialist I |
| Period Summ      | ary                          |               |                                            |          |                               |
|                  | View Daily Audit             |               |                                            | Tim      | e and Hours                   |
| Dates            | View Daily Audit             |               | Time Entry                                 |          | Department                    |
| Mon, 02/12       | View / Add Daily Notes       |               | + •                                        |          |                               |
| Tue, 02/13       | :                            | -             | + -                                        |          |                               |
| Wed, 02/14       | Add Shift                    |               | + -                                        |          |                               |
| Thu, 02/15       | : +                          |               | + -                                        |          |                               |
| Fri, 02/16       | : +                          |               | + -                                        |          |                               |
| Sat, 02/17       | : +                          |               | + -                                        |          |                               |
| Sun, 02/18       | : +                          |               | + -                                        |          |                               |

# EDITING or REMOVING A PUNCH OR HOURS

Click on the 3 dots next to the punch or hours that you want to edit or remove.

| ≡          | Paycor             |                            |                       |             |                |        | Search Employees     |                            | a 🗘 💭        | 0 2          |
|------------|--------------------|----------------------------|-----------------------|-------------|----------------|--------|----------------------|----------------------------|--------------|--------------|
| <          | Q 🕇 K              | < 138 of 178 > >           | 0/178 Tin<br>Approved | ne Car<br>d | ds             | Pa     | y Period 🔹           | 01/29/2024 -<br>02/11/2024 |              | Current >    |
| Jama       | Dadae              | Welcome to t               | he new time card      | <b>i!</b> 🔻 | Bulk Ad        | ld Pun | ches Action <b>v</b> | Print Timesheet            | Approve      | No Approvals |
| Perio      | d Summary          | Manager. momas minis, Depa | runent. 2270238       | 000130      | 57 - Dispatche | - Fubi | Total                | Scheduled: 0.0000          | Total Hours: | 15.7500 🗸    |
|            |                    |                            |                       |             |                |        | Time and Hour        | S                          |              |              |
| Dates      | Schedu             | e                          | Time Entry            |             |                |        | Department           | Job Codes                  | Reg          | Daily Totals |
| Mon, 01    | /29 : +            |                            | + •                   |             |                |        |                      |                            |              |              |
| Tue, 01/   | 30 : +             |                            | • 03:00 PM            | : (         | 11:00 PM       | :      | 22702580001 🔻        | Select                     | 8.0000 :     |              |
| <b>▲</b> 1 |                    |                            | + •                   |             |                |        |                      |                            | 8.0000       | 8.0000       |
| Wed, 01    | /31 : 🕇            |                            | • 03:00 PM            | : (         | 10:45 PM       | :      | 22702580001 🔻        | Select                     | 7.7500 :     |              |
| <b>1</b>   |                    |                            | + •                   |             |                |        |                      |                            | 7.7500       | 7.7500       |
| Thu, 02/   | <sup>/01</sup> : + |                            | + •                   |             |                |        |                      |                            |              |              |
| Fri, 02/0  | <sup>)2</sup> : +  |                            | + -                   |             |                |        |                      |                            |              |              |
| Sat, 02/   | <sup>03</sup> : +  |                            | + -                   |             |                |        |                      |                            |              |              |
| Sun, 02,   | /04 : +            |                            | + •                   |             |                |        |                      |                            |              |              |
|            |                    |                            |                       | _           |                |        | (                    | OT Week End                |              |              |
| Mon, 02    | 2/05 : +           |                            | • 03:00 PM            | :           | )              |        | 22702580001 🔻        | Select                     |              |              |
| 0          |                    |                            | + •                   |             |                |        |                      |                            |              | 0.0000       |
| Tue, 02/   | 06 : <b>+</b>      |                            | + •                   |             |                |        |                      |                            |              |              |

THIS RED DOT DENOTES A CRITICAL EXCEPTION

| E Payo         | or                                |                              |                       | Search Employees | ۵                          | ¢ 🗘          | 0            |
|----------------|-----------------------------------|------------------------------|-----------------------|------------------|----------------------------|--------------|--------------|
| <   २ <b>१</b> | TK < 138 of 178 > >               | 0/178 Time Cards<br>Approved | Pa                    | y Period 🔹 🔻     | 01/29/2024 -<br>02/11/2024 |              | Current >    |
| Jama           | Welcome to t                      | the new time card! 🔻         | Bulk Add Pund         | ches Action 🔻    | Print Timesheet            | Approve      | No Approvals |
| EE: Bad        | ge: Manager: Thomas Phillis, Depa | artment: 22702580001587      | - Dispatcher - Publ 9 | Safety           |                            |              |              |
| Period Summa   | ary                               | 1                            |                       | Total            | Scheduled: 0.0000 1        | Total Hours: | 15.7500 🗸    |
|                |                                   |                              |                       | Time and Hour    | 5                          |              |              |
| Dates          | Schedule                          | Time Entry                   |                       | Department       | Job Codes                  | Reg          | Daily Totals |
| Mon, 01/29     | : <b>+</b>                        | + -                          |                       |                  |                            |              |              |
| Tue, 01/30     | : +                               | • 03:00 PM : • 1             | 11:00 PM :            | 22702580001 🔻    | Select 🗸 🗸                 | 8.0000 :     |              |
| <b></b> 1      |                                   | + -                          |                       |                  |                            | 8.0000       | 8.0000       |
| Wed, 01/31     | : +                               | • 03:00 PM = • 1             | 10:45 PM :            | 22702580001 🔻    | Select 🗸 🗸                 | 7.7500 :     |              |
| <b>1</b>       |                                   | + -                          |                       |                  |                            | 7.7500       | 7.7500       |
| Thu, 02/01     | : +                               | + -                          |                       |                  |                            |              |              |
| Fri, 02/02     | : +                               | + -                          |                       |                  |                            |              |              |
| Sat, 02/03     | : +                               | + -                          |                       |                  |                            |              |              |
| Sun, 02/04     | : +                               | + •                          |                       |                  |                            |              |              |
|                |                                   |                              |                       | c                | )T Week End                |              |              |
| Mon, 02/05     | : +                               | • 03:00 PM :                 |                       | 22702580001 🔻    | Select 🗸 🗸                 |              |              |
| <b>1</b>       |                                   | + - View/Ed                  | dit Punch Details     |                  |                            |              | 0.0000       |
| Tue, 02/06     | : +                               | + -                          |                       |                  |                            |              |              |
| Wed, 02/07     | : +                               | + - Delete F                 | Punch                 | /                |                            |              |              |
| Thu, 02/08     | : +                               | + •                          |                       |                  |                            |              |              |

By clicking on "View/Edit Punch Details", you can adjust the actual Punch Time and include a note.

Remember to "Save"

| <b>X</b> P                                                    | runch Details           |
|---------------------------------------------------------------|-------------------------|
| Astual Data                                                   | Directory Data          |
| Actual Date                                                   | Display Date            |
| 02/14/2024                                                    | ■ Wed, 02/14/2024       |
| Punch Time                                                    | Rounded Time 🕕          |
| 11:56 AM                                                      | 12:00 PM                |
|                                                               |                         |
| Use Scheduled                                                 | Department              |
| Follow Roundi                                                 | ng Policy               |
| Status                                                        | Activity                |
| Auto                                                          | Select 🗸                |
| Department<br>22633030001527<br>Labor Categories<br>Job Codes | 7 - Pay Specialist II 🔹 |
|                                                               | •                       |
| Use Scheduled                                                 | Job Codes               |
| Notes                                                         |                         |
|                                                               |                         |
|                                                               | 0/300                   |
|                                                               |                         |
|                                                               | Cancel Save             |

By clicking on "Delete Punch", you can delete the actual Punch Time

# APPROVING / CORRECTING EXCEPTIONS

The system recognizes two types of Exceptions  $\longrightarrow$  Critical and Non-Critical.

**Critical Exceptions** are shown with a **red** icon on an employee's Timecard. Examples of Critical Exceptions are Missed Punch and Over Hours for a shift. The maximum number of hours allowed in one shift are 10 hours. If the shift is longer than 10 hours, the Manager will have to acknowledge the Exception, before the Timecard can be approved.

|   | Rhonda Badg | ge: Manager: Diane McCa | Welcome to the new t<br>nn, Department: 22633030001528 - Stus Account Coo | time card! 🔻 🛛 Bulk | Add Punches | Action | • Pri     | nt Timesheet  | Approve         |
|---|-------------|-------------------------|---------------------------------------------------------------------------|---------------------|-------------|--------|-----------|---------------|-----------------|
|   | Period Summ | ary                     |                                                                           |                     |             |        | Total Sch | heduled: 0.00 | 00 Total Hours: |
|   |             |                         |                                                                           | Time and Hour       | 5           |        |           |               |                 |
|   | Dates       | Schedule                | Time Entry                                                                | Department          | Job Codes   |        | Reg       | Daily Totals  | Pay Item        |
|   | Mon, 01/29  | Not Scheduled           | 8.00 Hours Added                                                          | 22633030001 🔻       | Select      | •      | 8.0000    |               | +               |
|   |             |                         | + -                                                                       |                     |             |        | 8.0000    | 8.0000        |                 |
| 1 | Tue, 01 (30 | I Not Scheduled         | MA 00:80                                                                  | 22633030001 🔻       | Select      | •      |           |               | +               |
| ( | ●1 ) · · ·  |                         | + -                                                                       |                     |             |        |           | 0.0000        |                 |
|   |             |                         | × Exceptio                                                                | n Details           |             |        |           |               |                 |
|   |             |                         | Date<br>Tue, 01/30/2024                                                   |                     |             |        |           |               |                 |
|   |             |                         | Exception                                                                 |                     |             |        |           |               |                 |
|   |             |                         | Missed Punch                                                              |                     |             |        |           |               |                 |
|   |             |                         |                                                                           |                     | Done        |        |           |               |                 |

#### To correct a critical exception enter the correct punch out time or edit the hours.

| Tue, 01/30 🚦 | Not Scheduled | • 08:00 AM : | 22633030001 🔻 | Select 🗸 🗸 |
|--------------|---------------|--------------|---------------|------------|
| <b>1</b>     |               | 10:00 AM     | 22633030001 🔻 | Select 🔷 🔻 |
|              |               | Cancel Save  |               |            |
|              |               |              |               |            |

**Non-Critical Exceptions** are shown with a yellow icon on an employee's Timecard. An example of a Non-Critical Exception is a Missed Meal. This Exception will not prevent a Timecard from being approved. The Manager still needs to acknowledge (clear) the Exception, to show it has been verified.

|   | Jama         | Timesheet Resources | Welcome to the new strengt 22202690001597. Disatcher, Division | time card! 🔻 🛛 Bulk | Add Punches Actio | n 🔻 🛛 Pri | int Timesheet |
|---|--------------|---------------------|----------------------------------------------------------------|---------------------|-------------------|-----------|---------------|
|   | Period Summa | ry                  | rament, 22702300001567 - Uspatcher - Pub                       | sarety              |                   | Total Sch | eduled: 0.000 |
|   |              |                     |                                                                | Time and Hour       | ş                 |           |               |
|   | Dates        | Schedule            | Time Entry                                                     | Department          | Job Codes         | Reg       | Daily Totals  |
|   | Mon, 01/29   | +                   | + -                                                            |                     |                   |           |               |
|   | Tue, 01/30   | +                   | • 03:00 PM : • 11:00 PM :                                      | 22702580001 🔻       | Select 👻          | 8.0000 i  |               |
| ( | A1           |                     | + -                                                            |                     |                   | 8.0000    | 8.0000        |
| ( | Wed, 01/31   | +                   | • 03:00 PM I • 10:45 PM I                                      | 22702580001 🔻       | Select 👻          | 7.7500    |               |
|   | A1           |                     | + -                                                            |                     |                   | 7.7500    | 7.7500        |

Click on the Yellow Icon and Acknowledge the Exception Detail. You can also add a note.

| ×          | Exception I | Details     |
|------------|-------------|-------------|
|            |             |             |
| Date       |             |             |
| Tue, 01/30 | /2024       |             |
| Exception  |             |             |
| 🔥 Missed I | Meal        |             |
| Notes      |             |             |
|            |             |             |
|            |             |             |
|            |             |             |
|            |             | 0/300       |
|            |             |             |
|            | Cancel      | Acknowledge |

Errors can either be Critical or Non-Critical Exceptions; both should be reviewed and acknowledged, but Critical Exceptions must be corrected in order for payroll to be processed.

# CORRECTING MISSED PUNCHES

Within the employee timecard, the missed punch will show on the right hand side as a "Clock"

| Period Summary |          |                           |  |  |  |  |  |  |
|----------------|----------|---------------------------|--|--|--|--|--|--|
|                |          |                           |  |  |  |  |  |  |
| Dates          | Schedule | Time Entry                |  |  |  |  |  |  |
| Mon, 02/12 :   | +        | + •                       |  |  |  |  |  |  |
| Tue, 02/13 🚦   | +        | + -                       |  |  |  |  |  |  |
| Wed, 02/14 🚦   | +        | ● 12:00 PM                |  |  |  |  |  |  |
| <b>1</b>       |          | • 12:00 PM :              |  |  |  |  |  |  |
|                |          | + -                       |  |  |  |  |  |  |
| Thu, 02/15 🗩 🗄 | +        | ● 11:45 AM : ₩ 12:45 PM : |  |  |  |  |  |  |
| <b>C</b> 1     |          | • 08:00 AM = I            |  |  |  |  |  |  |
|                |          | + -                       |  |  |  |  |  |  |

Click on the "**Clock**" – Pending Missed Punch Request(s) – new window opens that gives you the ability to "**Delete**" or "**Approve**"

| ×                     | Missed Punch Request                                                 |  |  |  |  |  |  |
|-----------------------|----------------------------------------------------------------------|--|--|--|--|--|--|
| Date<br>Thu, 02/15    | 5/2024                                                               |  |  |  |  |  |  |
| Punch Tin<br>08:00 AM | ne Status<br>In                                                      |  |  |  |  |  |  |
| Activity<br>Work      | <b>Department</b><br>22633030001526 - Pay &<br>Benefits Specialist I |  |  |  |  |  |  |
| Note<br>TEST - I for  | got to punch in this morning.                                        |  |  |  |  |  |  |
|                       | Delete Approve                                                       |  |  |  |  |  |  |

# TOGGLE BETWEEN EMPLOYEES

At the top of the timecards, you can toggle between employees.

| ≡ P                                                                                                 | Paycor       | $\frown$     |              |   |             |     |                      |            |                 |              |  |
|----------------------------------------------------------------------------------------------------|--------------|--------------|--------------|---|-------------|-----|----------------------|------------|-----------------|--------------|--|
| <   <                                                                                               | २ 🔻 🚺        | < 6 of 8 > > |              |   |             |     | 🛛 🥏 0/8 Time Cards A | pproved    |                 |              |  |
| Trudy Welcome to the new time card!  Welcome to the new time card!  Welcome to the new time card!   |              |              |              |   |             |     |                      |            |                 |              |  |
| EE: Manager: Jacob Bobbitt, Department: 22633030001526 - Pay & Benefits Specialist I Period Summary |              |              |              |   |             |     |                      |            |                 |              |  |
|                                                                                                    |              |              |              |   |             |     | Time and Hour        | s          |                 |              |  |
| Dates                                                                                               | Sc           | hedule       | Time Entry   |   |             |     | Department           | Job Codes  | Reg             | Daily Totals |  |
| Mon, 02/1                                                                                           | 2 : <b>+</b> |              | + -          |   |             |     |                      |            |                 |              |  |
| Tue, 02/13                                                                                          | : +          |              | + -          |   |             |     |                      |            |                 |              |  |
| Wed, 02/14                                                                                          | 4 : <b>+</b> |              | • 12:00 PM   | : | • 12:00 PM  |     | 22633030001 🔻        | Select 🗸   |                 |              |  |
| <b>9</b> 1                                                                                          |              |              | • 12:00 PM   | : |             |     | 22633030001 🔻        | Select 🗸   |                 |              |  |
|                                                                                                    |              |              | + -          |   |             |     |                      |            |                 | 0.0000       |  |
| Thu, 02/15                                                                                          | • +          |              |              |   | ₱₱ 12:45 PM | - 8 | 22633030001 🔻        | Select 🗸   |                 |              |  |
| <b>1</b>                                                                                            |              |              | • 08:00 AM • | - | • 11:45 AM  | - 8 | 22633030001 🔻        | Select 🗸 🗸 | 3.7500 <b>:</b> |              |  |
|                                                                                                    |              |              | + -          |   |             |     |                      |            | 3.7500          | 3.7500       |  |
| Fri, 02/16                                                                                          | : +          |              | + -          |   |             |     |                      |            |                 |              |  |
| Sat, 02/17                                                                                          | : +          |              | + -          |   |             |     |                      |            |                 |              |  |
| Sun, 02/18                                                                                          | : +          | 1            | + -          |   |             |     |                      |            |                 |              |  |

Click on the arrows to access the next employee's Timecard.

| ■ Payco              |                                                |                                                      | Search Employe            | tes                        | ۵ L D Ø           | ρ         |
|----------------------|------------------------------------------------|------------------------------------------------------|---------------------------|----------------------------|-------------------|-----------|
|                      |                                                |                                                      |                           |                            |                   |           |
| <   व <b>ग</b>       | K < 🗆 of 3 > 刘                                 | <ul> <li>0/3 Time Cards</li> <li>Approved</li> </ul> | Pay Period 🔻              | 02/12/2024 -<br>02/25/2024 | 🗟 < Curren        | nt >      |
| Jennifer<br>EE: Badg | Welcome to t<br>ge: Manager: Darin Lamont, Dep | the new time card! 👻 🛛                               | Bulk Add Punches Action - | Print Timesheet            | Approve No A      | Approvals |
| Period Summa         | ry                                             |                                                      | ١                         | otal Scheduled: 0.0000     | Total Hours: 0.00 | 000 🗸     |
|                      |                                                |                                                      | Time and Hours            |                            |                   |           |
| Dates                | Schedule                                       | Time Entry                                           | Department                | Job Codes                  | Pay Item          | A         |
| Mon, 02/12           | Not Scheduled                                  | + -                                                  |                           |                            | +                 |           |
| Tue, 02/13           | Not Scheduled                                  | + -                                                  |                           |                            | +                 |           |
| Wed, 02/14           | Not Scheduled                                  | + -                                                  |                           |                            | +                 |           |
| Thu, 02/15           | Not Scheduled                                  | + -                                                  |                           |                            | +                 |           |

# PAY ITEMS ON EMPLOYEE TIMECARD

The employee Timecard is divided into two sections: "Time and Hours" and "Pay Items".

Managers are **<u>NOT</u>** to enter any data in "Pay Items". An example of a Pay Item is a Stipend, and those are entered in a different screen, which only Payroll Administrators can access.

| ≡ Pay        | cor               |                                          |                            | Search Employees |                        | a 🗘 💭         | 0            |
|--------------|-------------------|------------------------------------------|----------------------------|------------------|------------------------|---------------|--------------|
|              |                   |                                          |                            |                  |                        |               |              |
| <u>८</u>   २ | ▼ K < 2 of        | 3 > >   Ø/3 Time Ca<br>Approved          | ards Pay P                 | eriod 🗸 02<br>02 | /12/2024 -<br>/25/2024 |               | Current >    |
| Jennifer     |                   | Welcome to the new time ca               | rd! 👻 🛛 Bulk Add Pu        | nches Action 🔻   | Print Timesheet        | Approve       | No Approvals |
| EE           | Badge: Manager: D | Darin Lamont, <b>Department</b> : 226330 | )30001524 - Accounts Payab | le Specilaist II |                        |               |              |
| Period Sum   | imary             |                                          |                            | Total            | Scheduled: 0.000       | ) Total Hours | s: 0.0000 🗸  |
|              |                   | Time and Hours                           |                            |                  |                        | Pay Items     |              |
| Dates        | Time Entry        | Departmen                                | t Job Codes                | Pay Item         | Amount                 | Department    | Job Co       |
| Mon, 02/12   | : + 🕶             |                                          |                            | +                |                        |               |              |
| Tue, 02/13   | : + 🕶             |                                          |                            | +                |                        |               |              |
| Wed, 02/14   | : + 🕶             |                                          |                            | +                |                        |               |              |
| Thu, 02/15   | : + 🕶             |                                          |                            | +                |                        |               |              |
| Fri, 02/16   | : + 🕶             |                                          |                            | +                |                        |               |              |
| Sat, 02/17   | : + 🕶             |                                          |                            | +                |                        |               |              |
|              |                   |                                          |                            |                  |                        |               |              |

# ENTER BEREAVEMENT, JURY DUTY, ER2, VACATION AND CIP (CALL IN PAY: FACILITIES ONLY)

# Bring up employee's Timecard.

| ≡ Pay      | cor             |                                      | S                        | earch Employe | 6                          | ۹ ¢ ټ         | 0 🛛          |
|------------|-----------------|--------------------------------------|--------------------------|---------------|----------------------------|---------------|--------------|
| -          |                 | -                                    |                          |               |                            |               |              |
| <   Q      | 🍸 🔣 💽 of 3      | 3 🔊 刘   0/3 Time Cards<br>Approved   | Pay Period               | *             | 02/12/2024 -<br>02/25/2024 |               | Current >    |
| Kristen    |                 | Welcome to the new time card! 🔻      | Bulk Add Punches         | Action 🔻      | Print Timesheet            | Approve       | No Approvais |
| Period Sum | mary            | in Lamon, Department: 22033030001524 | Accounts Payable Special | Te            | otal Scheduled: 0.00       | 00 Total Hour | s: 0.0000 🗸  |
|            |                 |                                      | Time and Hours           |               |                            |               |              |
| Dates      | Schedule        | Time Entry                           | Depa                     | rtment        | Job Codes                  | Pay item      | Ar           |
| Mon, 02/12 | I Not Scheduled | + -                                  |                          |               |                            | +             |              |
| Tue, 02/13 | 1 Not Scheduled | + *                                  |                          |               |                            | +             |              |
| Wed, 02/14 | Not Scheduled   | + -                                  |                          |               |                            | +             |              |
| Thu, 02/15 | Not Scheduled   | + *                                  |                          |               |                            | +             |              |
| Fn, 02/16  | I Not Scheduled | + -                                  |                          |               |                            | +             |              |
| Sat, 02/17 | I Not Scheduled | + *                                  |                          |               |                            | +             |              |
| Sun, 02/18 | E Not Scheduled | + *                                  |                          |               | 1                          | +             |              |

#### Scenario – employee will be absent on February 12 for Bereavement (Funeral).

Paycor Search Employees a 🗘 🖵 🕜 🎑 - 02/12/2024 -0/3 Time Cards Pay Period Q T Current > 1 of 3 5 02/25/2024 Approved Kristen Day Welcome to the new time card! 🔻 Bulk Add Punches Approve No Approvals Action Ŧ **Print Timesheet** EE: Badge ager: Darin Lamont, Department: 22633030001524 nts Pavab Period Summary Total Scheduled: 0.0000 Total Hours: 0.0000 🗸 Time and Hours Dates Schedule Time Entry Department Job Codes Pay Item Mon, 02/12 1 Not Scheduled ÷ -+ Tue, 02/13 + : Not Scheduled Add Punch(s) Wed, 02/14 I Not Scheduled ÷ Add Detail Punch Thu, 02/15 : Not Scheduled + Fri, 02/16 Not Scheduled + Add Time Off Sat, 02/17 1 Not Scheduled ÷ Sun, 02/18 Not Scheduled + Add Hours

Click on the down arrow under Time Entry. Click Add Hours.

The screen will pop up.

| ×                      | Hours Entry Details              |
|------------------------|----------------------------------|
| Date<br>Mon, 02/1      | 12/24                            |
| Hours Am               | iount                            |
| Start Time<br>12:00 Al | è<br>M                           |
| Apply All              | Policies 🕕<br>y All              |
| Earning                |                                  |
| Reg                    | •                                |
| Activity Ty            | ype                              |
| Work                   | •                                |
| Departme               | ent                              |
| 226330                 | )30001524 - Accounts Payable . 🔻 |
| Labor Cat              | egories                          |
| Job Codes              | 5                                |
| Select                 | •                                |
| Notes                  |                                  |
|                        |                                  |
|                        |                                  |
|                        |                                  |
|                        | 0/300                            |

If the absence will be for a full day, enter 8 under Hours Amount. Note – If employee does not have an 8 hour per day schedule, enter the number of hours that would consist of a full day for them.

Enter the Start Time as if they would have worked.

Use the drop down arrow under Earning, and click on BRV (Bereavement).

Keep the remaining fields at their Default settings.

You are not required to enter a Note.

| ×                      | Hours Entry Details            |
|------------------------|--------------------------------|
| Date<br>Mon, 02/12,    | /24                            |
| Hours Amo              | unt                            |
| Start Time<br>08:00 AM |                                |
| Apply All Po           | olicies 🕕<br>All               |
| Earning                |                                |
| BRV                    | •                              |
| Activity Typ           | e                              |
| Work                   | •                              |
| Departmen              |                                |
| 2263303                | 0001524 - Accounts Payable . 🔻 |
| Labor Categ            | gories                         |
| Job Codes              |                                |
| Select                 | -                              |
| Notes                  |                                |
|                        |                                |
|                        |                                |
|                        |                                |

You will see "8 Hours Added" under Time Entry on February 12.

Use this same process for entering other Earnings codes. The codes are as follows:

BRV – Bereavement JUR – Jury Duty VAC – Vacation ER2 – Emergency Call-in Pay at Double Time CIP – Call-in Pay

DO NOT use the other earning codes. These are only used by the Payroll Department.

\*NOTE – Managers will <u>NO</u> longer need to enter Holiday Pay, as the system is set up to do this automatically!